## Finbite kuluaruanne

(Standard Books 8 versiooni põhjal)

#### Sisukord

| Eeldus                      | 2 |
|-----------------------------|---|
| Teenuse aktiveerimine       | 2 |
| Teenuse ajastamine          | 4 |
| Kasutamine                  | 5 |
| Kulutuse ridade summerimine | 6 |
| Kuluaruande päevarahad      | 7 |

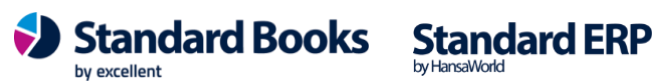

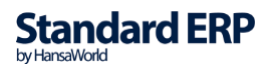

Finbite kuluaruande päring kujutab endast kulutuste/kviitungite pärimist Finbite keskkonnast ja automaatset importimist Standard Books'i.

#### **Eeldus**

Peab olema sõlmitud teenuseleping e-arve operaatoriga Finbite.

#### **Teenuse aktiveerimine**

Selle jaoks, et aktiveerida Finbite kuluaruande teenus tuleb läbida järgnevad sammud:

- 1) Valige moodul Üldine > Seadistused > E-teenuste seadistused > vaheleht Kuluaruanne
- 2) Tehke kindlaks, et väljal E-arve konto oleks sisestatud Teie korrektne Finbite autentimiskood.

Teised valikud vahelehel "Kuluaruanne":

|                    |                                                                                                    |              |          | Salvest     |
|--------------------|----------------------------------------------------------------------------------------------------|--------------|----------|-------------|
| E-arve se          | eadistused E-arve erinõuded E-arve teenused                                                                                                    | Kuluaru      | ianne Mu | ud teenused |
|                    | Kuluaruannete vastuvõtmine                                                                                                    |              |          |             |
|                    | Teenus aktiveeritud                                                                                                    |              |          |             |
|                    | Peata ajutiselt teenus                                                                                                    |              |          |             |
|                    | 🗌 Kulutuste vastuvõtmine ilma pdf failideta                                                                                                    |              |          |             |
|                    | Võta vastu kinnitamata kuluaruanded                                                                                                    |              |          |             |
|                    | Viimane pdf päring (Ku                                                                                                    | lutuse nr)   |          | -           |
|                    | Viimane pdf päring (Kulutuste kul                                                                                                    | uaruanne)    | 0        | _           |
|                    | Viimase päringu kuupäev                                                                                                    | kell         | 00:00:00 | _           |
|                    | Viimane sissetulnud kuluaruanne                                                                                                    | kell         | 00:00:00 |             |
|                    | Koonda kuluaruande read                                                                                                    |              |          |             |
|                    | 🗿 Iga rida eraldi                                                                                                    |              |          |             |
|                    |                                                                                                    |              |          |             |
|                    | Näita Kulutuse real kviitungi kirjeldust (iga i                                                                                                    | rida eraldı) | K.       |             |
|                    | <ul> <li>Näita Kulutuse real kviitungi kirjeldust (iga i<br/>Summeeritud kulukonto/objekt/KMkood lõikes</li> <li>Aktiveeri "debug" reziim</li> </ul>               | 'ida eraldı) |          |             |
| E-arve             | Näita Kulutuse real kviitungi kirjeldust (iga r<br>Summeeritud kulukonto/objekt/KMkood lõikes<br>Aktiveeri "debug" reziim                                          | ida eraldı)  |          |             |
| E-arve<br>Süsteemi | <ul> <li>Näita Kulutuse real kviitungi kirjeldust (iga n<br/>Summeeritud kulukonto/objekt/KMkood lõikes</li> <li>Aktiveeri "debug" reziim</li> <li>konto</li></ul> | ida eraidi)  |          |             |
| E-arve<br>Süsteemi | Näita Kulutuse real kviitungi kirjeldust (iga n     Summeeritud kulukonto/objekt/KMkood lõikes     Aktiveeri "debug" reziim konto i teade Aktiveeri                | veeri / Muu  | uda      |             |
| E-arve<br>Süsteemi | Näita Kulutuse real kviitungi kirjeldust (iga n Summeeritud kulukonto/objekt/KMkood lõikes Aktiveeri "debug" reziim konto teade Aktiv                              | veeri / Muu  | ıda      | _           |
| E-arve<br>Süsteemi | Näita Kulutuse real kviitungi kirjeldust (iga r<br>Summeeritud kulukonto/objekt/KMkood lõikes<br>Aktiveeri "debug" reziim<br>konto<br>i teade                      | veeri / Muu  | ıda      |             |
| E-arve<br>Süsteemi | Näita Kulutuse real kviitungi kirjeldust (iga r<br>Summeeritud kulukonto/objekt/KMkood lõikes<br>Aktiveeri "debug" reziim<br>konto<br>i teade                      | veeri / Muu  | Jda      |             |
| E-arve<br>Süsteemi | Näita Kulutuse real kviitungi kirjeldust (iga r<br>Summeeritud kulukonto/objekt/KMkood lõikes<br>Aktiveeri "debug" reziim<br>konto<br>i teade                      | veeri / Muu  | Jda      |             |
| E-arve<br>Süsteemi | Näita Kulutuse real kviitungi kirjeldust (iga r<br>Summeeritud kulukonto/objekt/KMkood lõikes<br>Aktiveeri "debug" reziim<br>konto<br>i teade                      | veeri / Muu  | Jda      |             |
| E-arve<br>Süsteemi | Näita Kulutuse real kviitungi kirjeldust (iga r<br>Summeeritud kulukonto/objekt/KMkood lõikes<br>Aktiveeri "debug" reziim<br>konto<br>i teade                      | veeri / Muu  | Jda      |             |
| E-arve<br>Süsteemi | Näita Kulutuse real kviitungi kirjeldust (iga r<br>Summeeritud kulukonto/objekt/KMkood lõikes<br>Aktiveeri "debug" reziim<br>konto<br>i teade                      | veeri / Muu  | Jda      |             |
| E-arve<br>Süsteemi | Näita Kulutuse real kviitungi kirjeldust (iga r<br>Summeeritud kulukonto/objekt/KMkood lõikes<br>Aktiveeri "debug" reziim<br>konto<br>i teade                      | veeri / Muu  | Jda      |             |

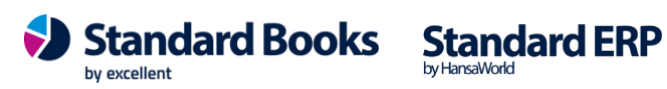

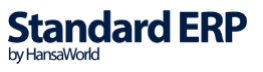

- *"Teenus aktiveeritud"* Kulutusearuande teenus on Standard Booksis aktiveeritud
- *"Peata ajutiselt teenus"* Kulutusearuandeid ajutiselt serverist ei pärita. Linnukese eemaldamisel taastub teenus automaatselt.
- *"Kulutuste vastuvõtmine ilma pdf failideta"* Finbitest kuluaruandeid pärides ei lisata PDF faile kaasa.
- "Võta vastu kinnitamata kuluaruandeid" Standard Books hakkab küsima Finbite keskkonnast ka kinnitamata kujul kuluaruandeid (NB! Standard Books küsib kinnitamata kujul kuluaruande ainult juhul, kui kuluaruanne on Finbite keskkonnas märgitud eksportimiseks)
- *"Viimane pdf päring (kulutuste kuluaruanne)"* Viimane kuluaruanne, millele on manusena alla laetud PDF manus.
- *"Viimane päringu kuupäev"* Viimati teostatud päringu kuupäev ja kellaaeg uute kuluaruannete allalaadimiseks.
- *"Viimane sissetulnud kuluaruanne"* Viimati õnnestunud kuluaruande allalaadimise kuupäev ja kellaaeg.
- 3) Vajutage nupul Aktiveeri/Muuda
- 4) Teile avaneb uus aken valikutega.

| Valige vajalikud teenus         | sed                              |                                   |
|---------------------------------|----------------------------------|-----------------------------------|
| (deaktiveerimeseks võ           | tke linnuke maha)                |                                   |
| E-arvete saatmine (             | Finbite,Envoice,Unifiedpost,Bill | perry,Costpocket)                 |
| 🗌 Tarnija e-arvete vas          | tuvõtmine (Finbite,Envoice,Unif  | iedpost,Billberry,Banqup)         |
| E-arvete vastuvõtm              | ine (müügiarved) (Finbite,Envoid | ce,Banqup)                        |
| Kuluaruannete vastu             | uvõtmine (Finbite)               | nano en en en esta de 200 en el 1 |
| Vali operaator                  |                                  |                                   |
| <ul> <li>Finbite</li> </ul>     |                                  |                                   |
| <ul> <li>Unifiedpost</li> </ul> |                                  |                                   |
| Envoice                         |                                  |                                   |
| Billberry                       |                                  |                                   |
| Bangun                          |                                  |                                   |
| Bandab                          |                                  |                                   |
| 174-                            |                                  | Munda                             |
| Jata                            |                                  | Muuda                             |

by excellent

Standard Books Standard ERP

- 5) Selle jaoks, et Finbite Kuluaruande teenus toimiks, tuleb valida nimekirjast:
  - a. Kuluaruannete vastuvõtmine (Finbite)
- 6) Operaatoriks määrake Finbite.
- 7) Vajutage nupule Muuda.
- 8) Aken E-teenuste seadistused suletakse
- 9) Avage uuesti seadistus moodulis Üldine > seadistused > E-teenuste seadistused.
- 10) Avanenud akna all ääres väljal Süsteemi teade kuvatakse informatsioon edukast teenuse aktiveerimisest või ebaõnnestumisest.

#### **Teenuse ajastamine**

Moodul Üldine > Seadistused > E-teenuste ajastamine > Kuluaruannete päring - Selles seadistuses määratakse "E-teenuste seadistustes" registreeritud teenuste ajastamine sekundites. Ajastamine algab serverprogrammi käivitamisest. Võimalikud on vahemikud 60 – 14 400 sekundit. Soovituslik on 300-900 sekundit.

|                                      |                  | Salvesta |
|--------------------------------------|------------------|----------|
| 1 2                                  |                  |          |
| E-arvete saatmine                    |                  |          |
| Päringu ajaintevall sekundites       | 60 (60 sek - 4 h | )        |
| E-arvete staatuse päring             |                  |          |
| Päringu ajaintevall sekundites       | 0 (60 sek - 4 h  | )        |
| E-arvete vastuvõtmine                |                  |          |
| Päringu ajaintevall sekundites       | 0 (60 sek - 4 h  | )        |
| Päringu (pdf) ajaintevall sekundites | 0 (60 sek - 4 h  | )        |
| Tarnija e-arvete vastuvõtmine        |                  |          |
| Päringu ajaintevall sekundites       | 0 (60 sek - 4 h  | )        |
| Päringu (pdf) ajaintevall sekundites | 0 (60 sek - 4 h  | )        |
| Kuluaruannete päring                 |                  |          |
| Päringu ajaintevall sekundites       | 0 (60 sek - 4 h  | )        |
| Päringu (pdf) ajaintevall sekundites | 0 (60 sek - 4 h  | )        |
| Valuutakursside päring               |                  |          |
| Päringu ajaintevall sekundites       | 0 (60 sek - 4 h  | )        |

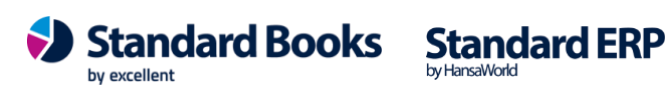

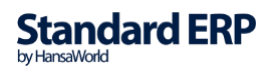

#### Kasutamine

Kui Finbite kuluaruande teenus on korrektselt aktiveeritud, hakatakse E-teenuste ajastamise seadistuses määratud intervalli järel pärima Finbite serverist uusi kuluaruandeid. Uue kuluaruande leidmisel lisatakse see moodulis Kulutused registrisse "**Kulutused**" kinnitamata kujul.

|    |           |           |                | Finbite: k      | (ulutus: Vaata     |                |          |      |      |   |
|----|-----------|-----------|----------------|-----------------|--------------------|----------------|----------|------|------|---|
| >  | ··· •     | 🖨 🖦       | <b>)</b>       |                 | Ko                 | oosta 🗸 🛛 Jäta | Salvesta | -~-  | ×    |   |
|    | Number    | 240001 🔎  | Kulutuse kuupä | ev 27.02.2024   | Kande kp. 2        | 27.02.2024     |          | 🗸 Ki | nnit | а |
|    | Isik      | KLASS     | Nimi _         | Klass           | Opera              | ator Finbite   | _        |      |      |   |
|    | Kinnitaja |           | Valuuta I      | EUR             | Kommentaar Raadio  | Multi          |          |      |      |   |
|    |           |           |                | Kulu            | /aluuta Muu        |                |          |      |      |   |
|    | Konto     | Objektid  | Lühi.          | Kirjeldus       |                    | Summa koos KM  | KM       | KM-k |      | A |
| 1  | 5210      |           |                | Fikstelefonikul | ud, mobiiltelefon, | 30,50          | 5,50     | 22   |      | E |
| 2  |           |           |                |                 |                    |                |          |      |      | C |
| 3  |           |           |                |                 |                    |                |          |      |      | 0 |
| 4  |           |           |                |                 |                    |                |          |      |      | E |
| 5  |           |           |                |                 |                    |                |          |      |      | E |
| 6  |           |           |                |                 |                    |                |          |      |      | - |
| 7  |           |           |                |                 |                    |                |          |      |      |   |
| 8  |           |           |                |                 |                    |                |          |      |      |   |
| 9  |           |           |                |                 |                    |                |          |      |      |   |
| 10 |           |           |                |                 |                    |                |          |      |      |   |
| 11 |           |           |                |                 |                    |                |          |      |      |   |
| 12 |           |           |                |                 |                    |                |          |      |      |   |
| 13 |           |           |                |                 |                    |                |          |      |      |   |
| 14 |           |           |                |                 |                    |                |          |      |      |   |
| 16 |           |           |                |                 |                    |                |          |      |      |   |
| 17 |           |           |                |                 |                    |                |          |      |      |   |
| 1/ |           |           |                |                 |                    |                |          |      |      |   |
| 10 |           |           |                |                 |                    |                |          |      |      |   |
| 20 |           |           |                |                 |                    |                |          |      |      |   |
| 20 |           |           |                |                 |                    |                |          |      |      |   |
|    |           |           |                | KM baas 1       | 5,50               | Kokku ba       | as 1     | 30   | ),50 |   |
|    |           | Dokumenti | de arv         | KM              | 5,50               | KOI            | KKU      | 30   | ),50 |   |

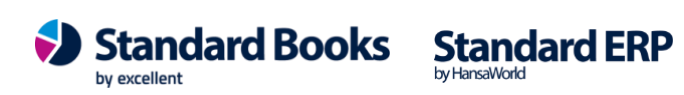

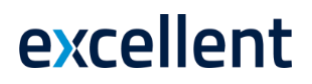

#### Kulutuse ridade summerimine

Standard Books võimaldab Finbitest saabuvate kuluaruannete ridu summeerida ja seda vastavalt seadistada.

Moodul Üldine > Seadistused > E-teenuste seadistused > vaheleht Kuluaruanne > Koonda kuluaruande read

|                   |                           |                          |              | Salvesta      |
|-------------------|---------------------------|--------------------------|--------------|---------------|
| E-arve seadistuse | ed E-arve erinõuded       | E-arve teenused          | Kuluaruanne  | Muud teenused |
| Kuluaru           | uannete vastuvõtmine      |                          |              |               |
| Tee               | nus aktiveeritud          |                          |              |               |
| 🗌 Pea             | ta ajutiselt teenus       |                          |              |               |
| 🗌 Kulu            | utuste vastuvõtmine ilma  | pdf failideta            |              |               |
| Võta              | a vastu kinnitamata kulua | ruanded                  |              |               |
|                   | Vii                       | mane pdf päring (Kul     | utuse nr)    |               |
|                   | Viimane pdf               | oäring (Kulutuste kulu   | aruanne) 0   |               |
|                   | Viimase pär               | ingu kuupäev             | kell 00:00   | 00            |
|                   | Viimane sissetulnuo       | l kuluaruanne            | kell 00:00   | 00            |
| Koond             | a kuluaruanda raad        |                          |              |               |
|                   | a rida eraldi             |                          |              |               |
| • .9              | Näita Kulutuse real kvii  | tungi kirieldust (iga ri | da eraldi)   |               |
|                   | ummeeritud kulukonto/ok   | viekt/KMkood lõikes      |              |               |
| E-arve konto      |                           |                          |              |               |
| Susteemi teade    |                           |                          |              |               |
|                   |                           | Aktiv                    | eeri / Muuda |               |
|                   |                           |                          |              |               |
|                   |                           |                          |              |               |
|                   |                           |                          |              |               |
|                   |                           |                          |              |               |
|                   |                           |                          |              |               |
|                   |                           |                          |              |               |
|                   |                           |                          |              |               |
|                   |                           |                          |              |               |
|                   |                           |                          |              |               |

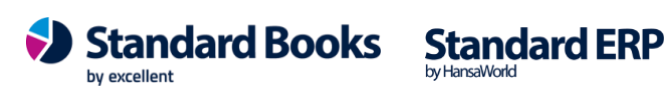

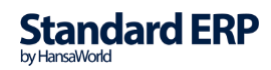

Seadistuses on võimalik valida kahe variandi vahel:

- Iga rida eraldi
- Summeritud kulukonto/objekt/KM kood lõikes

Valides Iga rida eraldi tuuakse kuluaruandest kõik read eraldi Standard Books'i nii nagu nad kuluaruandel näidatud on.

NB! Valides Iga rida eraldi saate Standard Books'i kulutusele kuvada kviitungite kirjeldusi. Selleks tuleb märkida linnuke: moodul Üldine > Seadistused > E-teenuste seadistused > vaheleht Kuluaruanne > linnuke Näita Kulutuse real kviitungi kirjeldust (iga rida eraldi)

Valides Summeritud kulukonto/objekt/KMkood lõikes summeerib Standard Books kuluaruandel leiduvad read kviitungi lõikes kulukonto, objekti ja käibemaksukoodi alusel ehk kõik kolm tunnust peavad olema samad.

#### Kuluaruande päevarahad

Finbite keskkonnas on võimalik lisada lähetuskuludele lisaks kviitungitele ka päevarahade summa.

Kui kuluaruannete on lisatud ka päevarahad, siis Standard Books'is kajastatakse päevarahade summa eraldi reana kulutuse kaardil.

Selle jaoks, et päevarahade reale tuleks õige konto tuleb täita järgnev seadistus:

Moodul Kulutused > Seadistused > Päevarahad > Päevaraha konto •

Antud seadistusse tuleb sisestada konto, mis lisatakse kulutuse kaardi päevaraha reale.

Selle jaoks, et programm oskaks õige KM-koodi Kulutuse kaardile lisada, tuleks päevarahade konto kaardile sobiv KM-kood lisada.

Kui konto kaardile KM-koodi ei määrata, siis Standard Books otsib KM-koodi ise ja arvutab käibemaksusumma ehk KM-kood võetakse seadistusest "Lausendamine (O/R)".

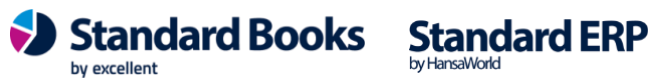

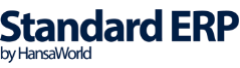